# Setup XERO to Mition Integration

You will need to have Admin access to both the Xero and Mition accounts to setup the integration. The basis process is to create a new App in Xero, then connect Mition and matchup the Ledger Accounts. Then turn on the Mition Workflow to send invoices to Xero.

Step 1 : Go to manage your apps in XERO to create a new APP

https://developer.xero.com/app/manage/

#### Step 2: Select New App

| Xero DEVELOPER | Docs | SDKs | Explorer | My Apps | Community | Partner | Media                                                      |
|----------------|------|------|----------|---------|-----------|---------|------------------------------------------------------------|
|                |      |      |          |         |           |         |                                                            |
|                |      |      |          |         |           |         |                                                            |
|                |      |      |          |         |           |         |                                                            |
|                |      |      |          |         |           |         | You haven't added any apps yet. Add an app to get started. |
|                |      |      |          |         |           |         | New app                                                    |
|                |      |      |          |         |           |         |                                                            |
|                |      |      |          |         |           |         |                                                            |
|                |      |      |          |         |           |         |                                                            |
|                |      |      |          |         |           |         |                                                            |

Step 3: Create a new App called Mition and add your Mition Portal URLS

Instead of Formition.com.au, make sure you use your mition domain.

Application URL : https://[yourmitiondomain] Redirect URLs : https://[yourmitiondomain]/api/IntegrationBus/Xero\_Callback

| ٩p           | name                                                          |
|--------------|---------------------------------------------------------------|
| Μ            | ition                                                         |
|              |                                                               |
| nteg         | ration type                                                   |
| 0            | Web app                                                       |
|              | Standard auth code                                            |
|              | Connect up to 25 organisations before certification           |
| 0            | Mobile or desktop app                                         |
| _            | Auth code with PKCE. For native apps that                     |
|              | can't securely store a client secret                          |
|              | Connect up to 25 organisations before certification           |
| 0            | Custom connection                                             |
|              | Premium one-to-one integration that utilises                  |
|              | the client credentials grant type                             |
|              | Only available to Xero organisations in UK, Australia and New |
|              | Zealand                                                       |
| earn         | more about integration types 🎦                                |
| Com          | pany or application URL                                       |
| ht           | tps://www.formition.com.au                                    |
|              |                                                               |
| edi          | rect URI                                                      |
| ht           | tps://www.formition.com/api/IntegrationBus/Xer                |
| dd m         | ore redirects after creating app. Learn about redirects       |
|              | and to an an an an an an an an an an an an an                 |
| $\checkmark$ | I have read and agree to the Xero Developer Platform          |
|              | Terms & Conditions                                            |
|              |                                                               |
|              |                                                               |

Step 3:

| Xerro DEVELOPER                     | Docs      | SDKs | Explorer | My Apps             | Community               | Partner        | Media            |            |                                      |
|-------------------------------------|-----------|------|----------|---------------------|-------------------------|----------------|------------------|------------|--------------------------------------|
| Apps > Mition (Formi<br>App details | tion.com) |      |          |                     |                         |                |                  |            |                                      |
|                                     |           |      |          |                     |                         |                |                  |            |                                      |
| App details                         |           |      |          |                     |                         |                | 11.              |            | Taka tha navt                        |
| Configuration                       |           |      |          |                     |                         |                | -1/              |            |                                      |
| Collaborators                       |           |      |          |                     |                         | (              |                  |            | 100,000+ accou                       |
| History                             |           |      |          |                     |                         |                |                  | 7 7        | and opportunitie<br>3 months for our |
| Webhooks                            |           |      |          |                     |                         |                |                  |            |                                      |
| App Store applica                   | ation     |      |          |                     |                         |                |                  |            |                                      |
|                                     |           |      |          |                     |                         | _              |                  |            |                                      |
|                                     |           |      |          |                     |                         | You            | ı can connect up | o to 25 or | ganisations to unc                   |
|                                     |           |      |          |                     |                         |                |                  |            |                                      |
|                                     |           |      |          |                     |                         |                |                  |            |                                      |
|                                     |           |      |          |                     | Connectio               | on             |                  |            |                                      |
|                                     |           |      |          |                     | 0 of 25 connection      | ons 🚯          |                  |            |                                      |
|                                     |           |      | Red      | lirect URIs         |                         |                |                  |            |                                      |
|                                     |           |      | h        | nttps://www.for     | mition.com/api/Ir       | ntegrationB    | us/Xero_Call     |            |                                      |
|                                     |           |      | Lean     | n about redirects 🖸 | 5                       |                |                  |            |                                      |
|                                     |           |      |          |                     | Add another             | r URI          |                  |            |                                      |
|                                     |           |      | Clia     | unt id              |                         |                |                  |            |                                      |
|                                     |           |      | 6        | 32•••••             | •••••6E                 |                | • Сору           |            |                                      |
|                                     |           |      |          |                     |                         |                |                  |            |                                      |
|                                     |           |      |          |                     | Generate a s            | ecret          |                  |            |                                      |
|                                     |           |      | Log      | in URL for laun     | cher (optional)         |                |                  |            |                                      |
|                                     |           |      |          |                     |                         |                |                  |            |                                      |
|                                     |           |      | URL      | will be used by lau | ncher to log in to app. | Find out about | launcher 🖸       |            |                                      |

## Step 4: Go into configuration & copy the Client ID and Generate a Secret

Step 5: In your Mition Portal, add your client id, secret, state (e.g. NSW, QLD, or VIC) and any 3 letter prefix you would like to use for these invoices going to your XERO PORTAL.

| formition            | Home About Projects Help Brett 🕡 Logo | off                              |
|----------------------|---------------------------------------|----------------------------------|
| 3                    | 0                                     | Xero API Settings                |
| Member Search        | Admin Sattings                        |                                  |
| Type to search 🔰 🗸 🗸 | Administerings                        | Settings / Yero                  |
| Dashboard            | menu search                           | octange / Xoro                   |
| menu search          | Site                                  | Enabled                          |
| A My settings        | Security                              |                                  |
| Members              | Integration Broker                    | Clientid                         |
| Webpages             | Payment Gateway                       | 628AF2B3FF054C559F2003B54A8D446E |
| Events               | G Google                              | ClientSecret                     |
| E Forms              | C Mobile                              |                                  |
| Document Library     | 🚰 Email                               | State                            |
| Suppliers            |                                       | VIC                              |
| Service Desk         | Lo Members                            | vio                              |
| Y Project Board      | 🔊 Tags                                | settingValue5                    |
| Email Templates      | iii Events                            | Xero Invoice Prefix              |
|                      | R Suppliers                           | FOR                              |
| Subscriptions        | Service Desk                          |                                  |
| lnvoice List         | Contracts                             | SAVE                             |
| Q Payment List       |                                       | VIEW HISTORY                     |
| SMS Templates        |                                       |                                  |
| Reporting            | AddressLookup Limit                   |                                  |
| Media Library        | Media azure blob                      |                                  |
| J Log                | Enable site search and Al             |                                  |
| Admin settings       | Comparing April                       |                                  |
| Subscription Admin   | Xero                                  |                                  |
| Scheduled Tasks      | Video Conference Url (Vonag           |                                  |
|                      | Cito Chulo                            |                                  |

# Xero API Settings

| Settings / Xero                  |
|----------------------------------|
| Enabled VON                      |
| ClientId                         |
| 628AF2B3FF054C559F2003B54A8D446E |
| ClientSecret                     |
| yoursecretgoeshere               |
| State                            |
| VIC                              |
| Xero Invoice Prefix              |
| FOR                              |
| SAVE                             |
| VIEW HISTORY                     |

Enable the integration too and **Press SAVE**.

#### Then press SETUP AND AUTHENTICATE

|                   | Configuration                                                    |
|-------------------|------------------------------------------------------------------|
| RE .              | You can add your Xero app by registering your mition site here   |
| 0E                | See documentation for requried urls for your domain              |
| ZI61_5_5y3XPIUoZM | Redirect URIs : https://[yourmitiondomain]/api/IntegrationBus/Xe |
|                   | Login URL for launcher (optional) : leave blank                  |
|                   | TEST XERO SETUP AND AUTHENTICATE                                 |
|                   |                                                                  |
|                   |                                                                  |

This will redirect to XERO and ask you to confirm, make sure you select the XERO System you want to connect to

| Xero<br>Mition (Formition.com)                                                                                                    |
|----------------------------------------------------------------------------------------------------|
| wants access to:                                                                                                    |
|                                                                                                    |
| Formition -                                                                                                    |
| Organisation data                                                                                                    |
| Formition<br>View and manage your:<br>• File library<br>• Organisation settings<br>• Attachments<br>• Business transactions<br>• Fixed assets<br>• Contacts<br>View your:<br>• Reports<br>• General ledger   |
| Brett Andrew<br>View your name, email, and user<br>profile.                                                                                                    |
| By allowing access, you agree to the transfer of your data<br>between Xero and this application in accordance with Xero's<br>Terms of use and the application provider's terms of use and<br>privacy policy. |
| You can disconnect at any time by going to Connected apps<br>in your Xero settings.<br>Allow access                                                                                                    |

Step 6: Test Xero

You must press the TEST Xero button

Login URL for launcher (optional) : leave blank

TEST XERO

SETUP AND AUTHENTICATE

Select your specific instance and match the GL codes. If you use a GL Code or payment method not mapped, it will not send that invoice to Xero, so setup all the ones you want to use.

For each General Ledger Code, you have to pick a "Sales" account from Xero.

For each Payment Gateway, you have to pick a "Current Asset" account or a "Bank Account" from Xero, if the Asset account you want to use has NULL as the ID, you need to go into Xero and allocate a code for the integration to work.

| Chart of Account Matching |        |   |
|---------------------------|--------|---|
| General Ledger Codes      |        |   |
| Member Fees (no GST)      | 204    | Ľ |
| Member Fees               | 203    | Ľ |
| Payment Gateways          |        |   |
| Stripe                    | 611    | Ľ |
| Bank Tfer                 | 1-1400 | Ľ |
| Xero                      |        | Ľ |
|                           |        |   |

Xero will be added here too automatically when a payment via Xero occurs, there is no need to add a bank account for this, if a payment is made in Xero, your Mition portal will show that it was paid via Xero.

**Example adding a Code to an Account in Xero:** You can choose any unique code that makes sense to your company.

#### Edit Bank Account Details

 $\times$ 

| Your Bank                                                        |
|------------------------------------------------------------------|
| Commonwealth Bank CBA                                            |
| Bank feeds are available                                         |
| Account Name                                                     |
| Business Trans Acct                                              |
| As you would like it to appear in Xero (limited 150 characters)  |
| Account Type                                                     |
| UNKNOWN                                                          |
| Code                                                             |
| 1-1400                                                           |
| A unique code/number for this account (limited to 10 characters) |

#### For the Stripe clearing account:

You can choose any unique code that makes sense to your company.

## Edit Account Details

| Account Type                               |                                       |
|--------------------------------------------|---------------------------------------|
| Current Asset                              | •                                     |
| <b>Code</b><br>A unique code/number for th | is account (limited to 10 characters) |
| 611                                        |                                       |
| Name<br>A short title for this account     | (limited to 150 characters)           |
| Stripe (clearing)                          |                                       |
| Description (optional)                     |                                       |

Final Step, create a workflow in Mition to send data to Xero

| Section       | * Invoice                                                                     | ~ |
|---------------|-------------------------------------------------------------------------------|---|
|               | This workflow event occurs when an invoice changes                            |   |
| Workflow Step | * Xero                                                                        | ~ |
|               | This workflow is available on Invoice changes                                 |   |
| Name 📀        | * Xero Invoice                                                                |   |
| Description   | * This integration will ensure all invoices are sent to your Xero integration | • |
| Order         | *1                                                                            |   |
| Deleted       |                                                                               |   |